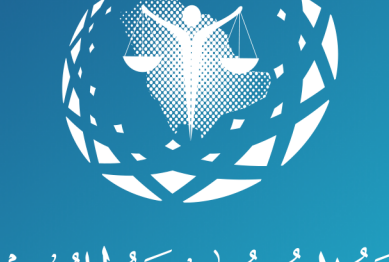

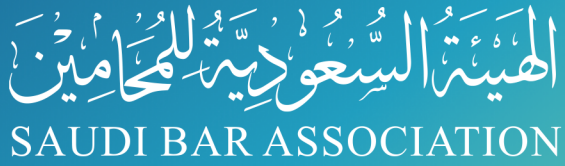

بوابة الخدمات الإلكترونية

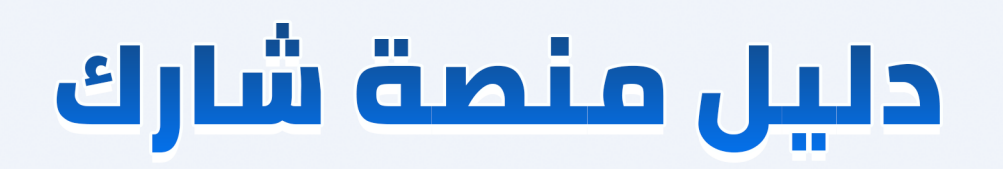

خطوات التسجيل فى فعاليات منصة شارك

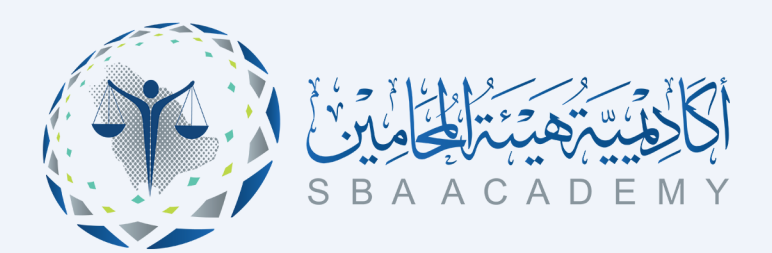

WWW.SBA.GOV.SA SABASSOCIATION SBASSOCIATION

#### الفهرس

| ص3  | خطوات التسجيل للأعضاء      |
|-----|----------------------------|
| ص7  | خطوات التسجيل لغير الأعضاء |
| ص10 | نموذج تذكرة الدخول         |

روابط تهمك

للدخول لبوابة الخدمات <u>https://eservice.sba.gov.sa</u> للدخول إلى منصة شارك <u>https://eservice.sba.gov.sa/events</u> للاشتراك بعضوية الهيئة <u>https://eservice.sba.gov.sa/subscriptions</u>

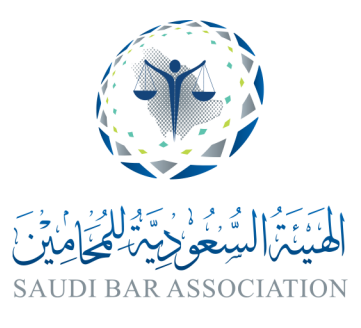

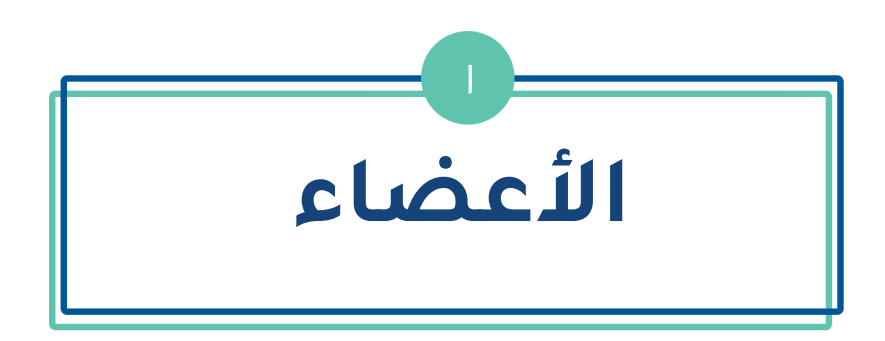

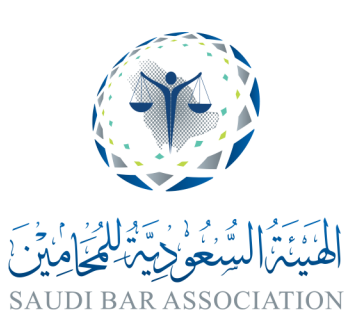

## خطوات التسجيل للأعضاء

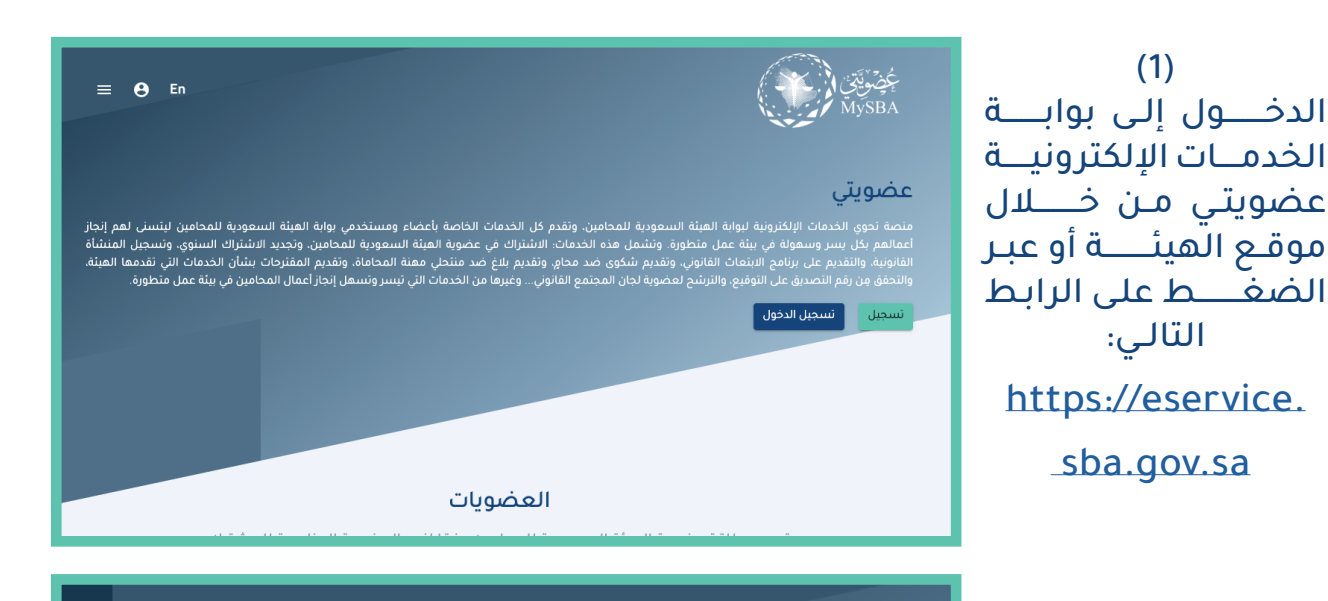

(2) اختيار خانة التسجيــل

ناصة بأعضاء ومستخدمي بوابة الهيئة السعودية للمحامين ليتسنى لهم إنجاز موية الهيئة السعودية للمحامين، وتجديد الاشتراك السنوي، وتسجيل المنشأة منتحلي مهنة المحاماة، وتقديم المقترحات بشأن الخدمات التي تقدمها الهيئة، الخدمات التي تيسر وتسهل إنجاز أعمال المحامين في بيئة عمل متطورة.

≡ \varTheta En

En

تسجيل الدخول

تسجيل جديد

Θ

≡

(3) تسجيــل الدخــول وتعبئــة البيـــانات

الخاصة بأعضاء ومستخدمي بوابة الهيئة السعودية للمحامين ليتسنى لهم إنجاز مضوية الهيئة السعودية للمحامين، وتجديد الاشتراك السنوي، وتسجيل المنشأة لد منتحلي مهنة المحاماة، وتقديم المقترحات بشأن الخدمات التي تقدمها الهيئة، ن الخدمات التي تيسر وتسهل إنجاز أعمال المحامين في بيئة عمل متطورة.

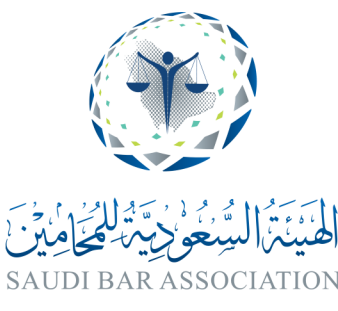

### خطوات التسجيل للأعضاء

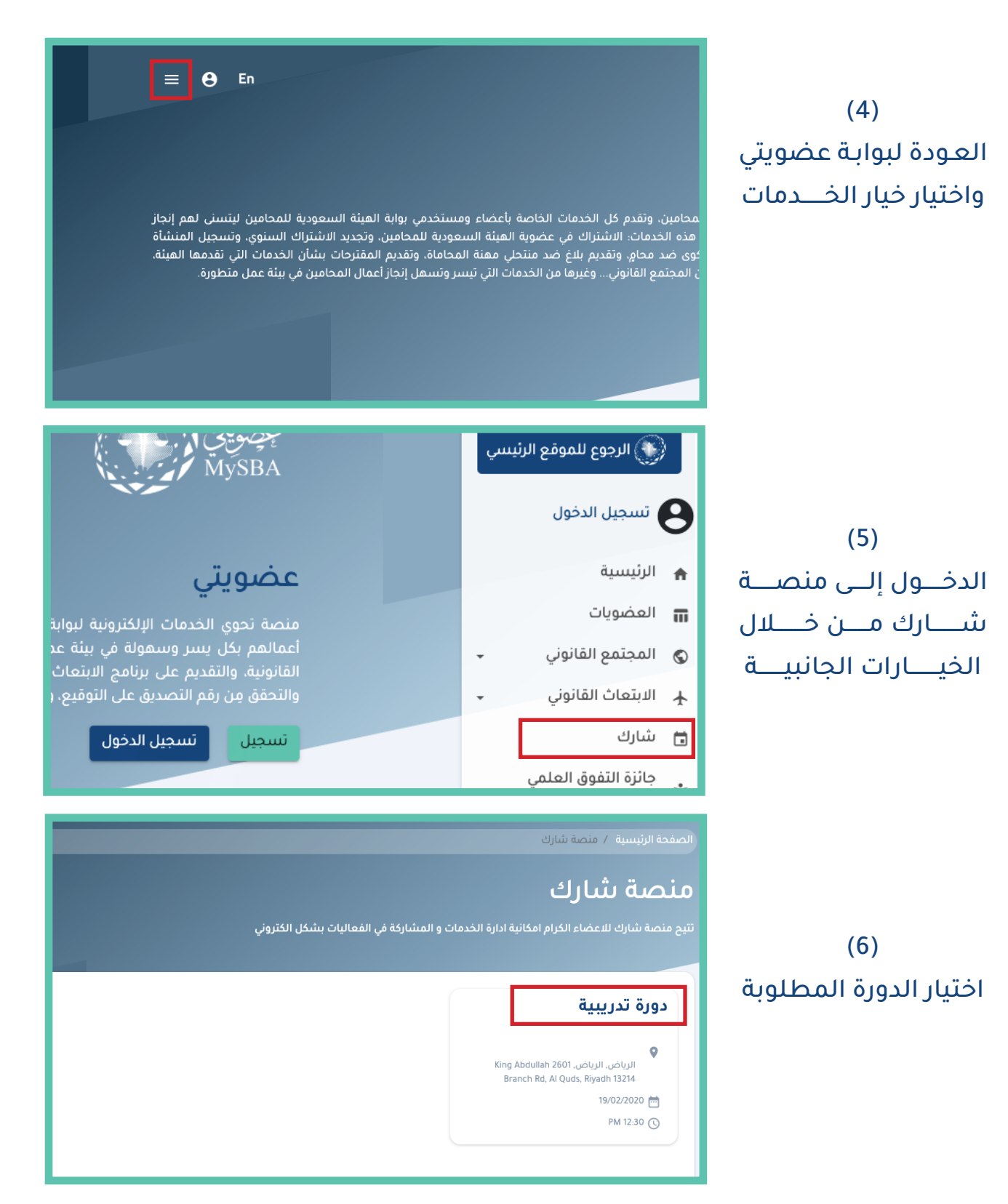

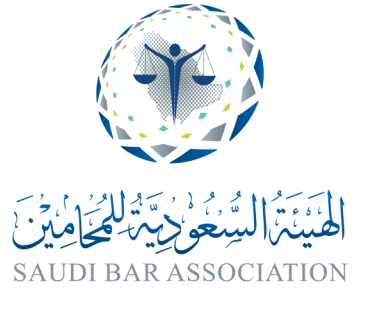

# خطوات التسجيل للأعضاء

| <text><section-header><section-header></section-header></section-header></text> | (7)<br>اختيــــار التذكـــرة<br>المناســـبة حســب<br>العضــوية المســجلة<br>فــي الهيئة والضغـط<br>علـى زر اشــترك                          |
|----------------------------------------------------------------------------------------------------|----------------------------------------------------------------------------------------------------|
| عزيزي العضو لقد تم تسجيلك بنجاح بالحدث                                                                                                    | (8)<br>ستظــــهر مباشـــرة<br>رسالة قبول التسـجيل<br>في الـدورة المختـارة                                                                   |
| من فضلك إذا كان لديك حساب ق <mark>م بتسجيل الدخول</mark> ، أو أنشئ حسابا جديدا في البوابة حتى تتمكن من الاشتراك في الحدث                                                                                                    | تنويه<br>في حال عـدم تسـجيل<br>الدخــــول ستظـــهر<br>رسـالة طلب بتسـجيل<br>الدخـــول لاسـتكمال<br>الطلب ومـن ثـم قبـول<br>التسـجيل مباشـرة |

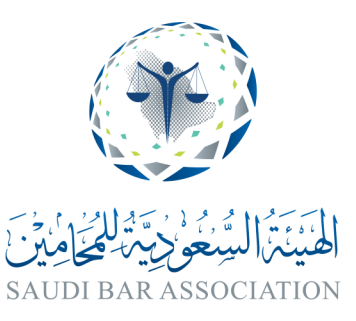

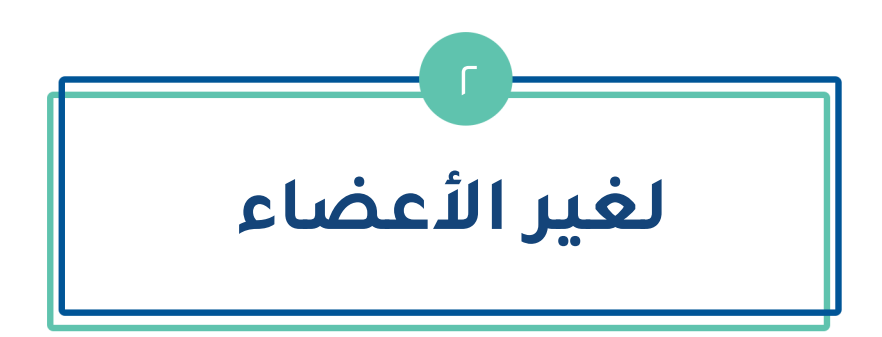

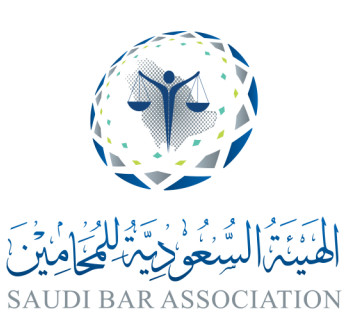

## خطوات التسجيل لغير الأعضاء

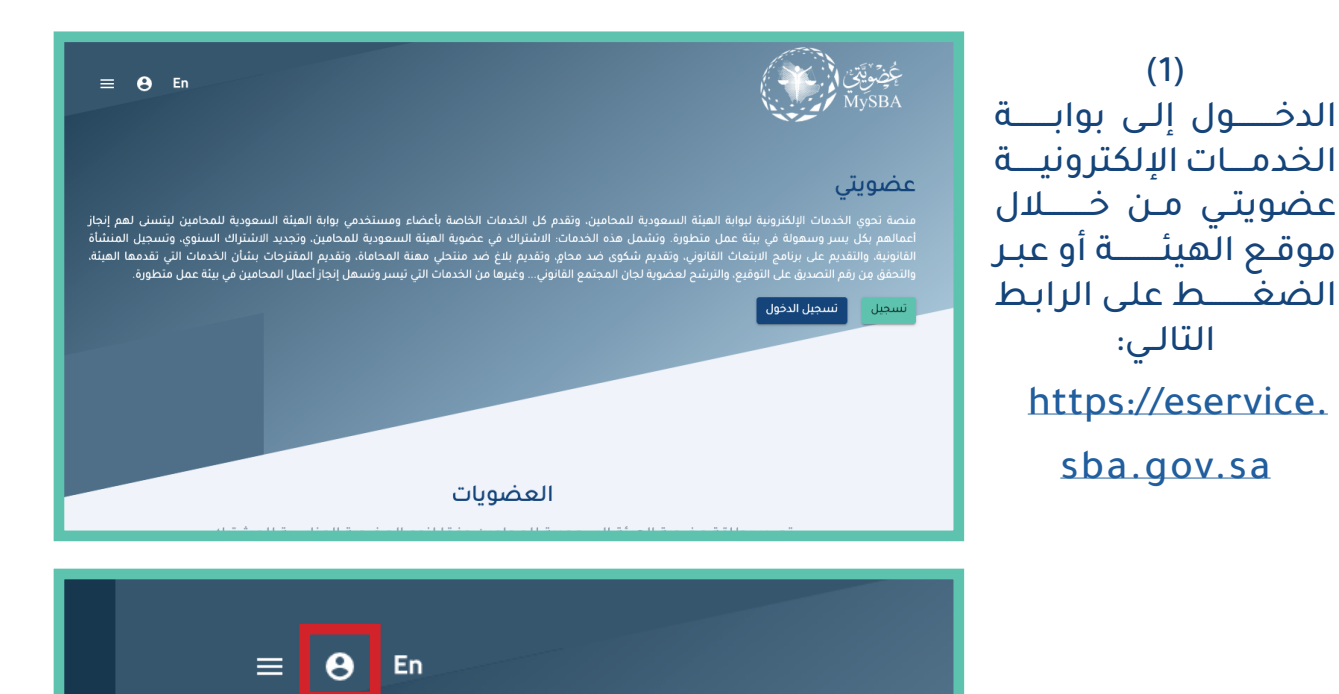

(2) اختيار خانة التسجيــل

عاصة بأعضاء ومستخدمي بوابة الهيئة السعودية للمحامين ليتسنى لهم إنجاز سوية الهيئة السعودية للمحامين، وتجديد الاشتراك السنوي، وتسجيل المنشأة منتحلي مهنة المحاماة، وتقديم المقترحات بشأن الخدمات التي تقدمها الهيئة، الخدمات التي تيسر وتسهل إنجاز أعمال المحامين في بيئة عمل متطورة.

> (3) تسجيــل جديـــد وتعبئــة البيــانات

الخاصة بأعضاء ومستخدمي بوابة الهيئة السعودية للمحامين ليتسنى لهم إنجاز مضوية الهيئة السعودية للمحامين. وتجديد الاشتراك السنوي. وتسجيل المنشأة يد منتحلي مهنة المحاماة، وتقديم المقترحات بشأن الخدمات التي تقدمها الهيئة. ن الخدمات التي تيسر وتسهل إنجاز أعمال المحامين في بيئة عمل متطورة.

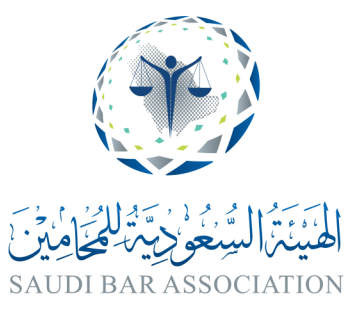

Θ

En

تسجيل الدخول

تسجيل جديد

### خطوات التسجيل لغير الأعضاء

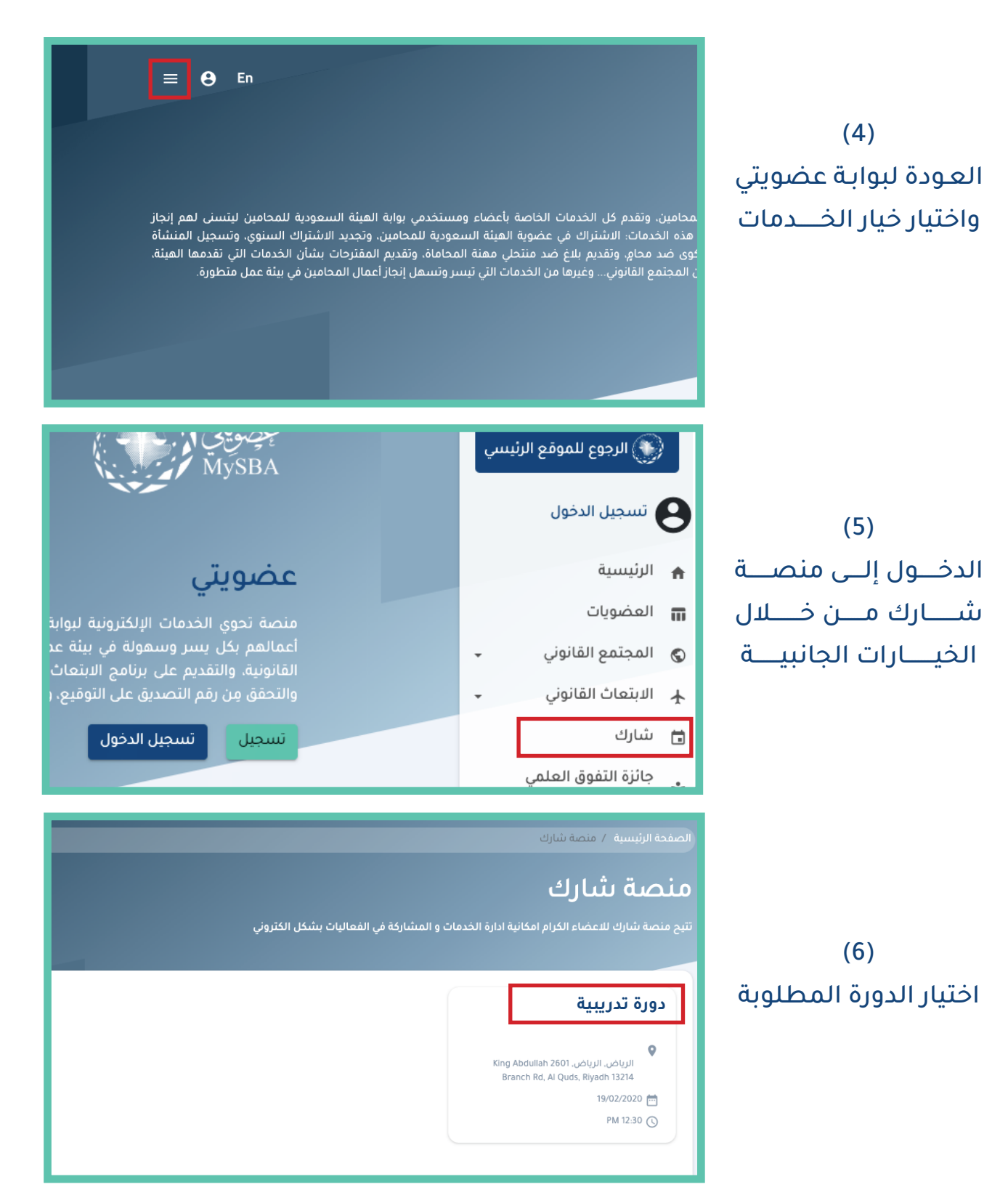

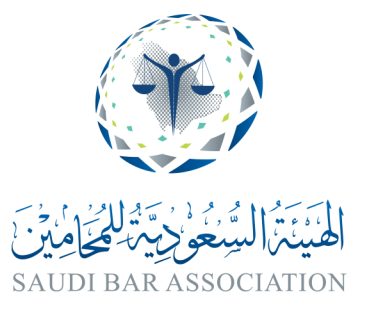

### خطوات التسجيل لغير الأعضاء

| غير الأعضاء                                 | (7)                        |
|---------------------------------------------|----------------------------|
| غير الأعضاء <mark>غير الأعضاء</mark> عام    | اختیــــار تذکــــرة       |
| بداية فترة الإشتراك نهاية فترة الإشتراك     | <b>غیـــــر الأعضـــاء</b> |
| PM 01:30 - 2020-02-20 AM 01:30 - 2020-02-13 | والضغــط علـی خیـــار      |
| السعر: 800                                  | اشـترك                     |
| اشتراك                                      |                            |

(8) سـيتم مباشـرة اصـدار فاتــــورة إلكترونيـــة للسـداد عبـر الضغـط علـى خيـار ادفـع

| Base to a state    |                   | العناقات ومناقله واعتا                          |
|--------------------|-------------------|-------------------------------------------------|
| عير مدموعه         | دزيز - القدس      | القينة التنطورية الملك عبدالله بن عبداله        |
|                    |                   | الرياض 13214 - 8401<br>المملكة العربية السعودية |
|                    | ca                | البريد الإلكتروني: ntact@sba.gov.sa             |
|                    |                   | فاتورة                                          |
| التاريخ 18-02-2020 | رقم الفاتورة 8665 | فاتورة ل تجربة                                  |
| السف               |                   | الصنف                                           |
| [يال 00.008        |                   | حضور فعالية                                     |
|                    |                   | المجموع : 800.00 ريال                           |
|                    |                   | الدفع أونلاين                                   |
|                    | مدی<br>mada مدی   | <u>سداد</u> ISA                                 |
|                    | _                 |                                                 |

من فضلك إذا كان لديك حساب قم <mark>بتسجيل الدخول، أو أنشر</mark> حسابا جديداً في البوابة حتى تتمكن من الاشتراك في الحدث

(9) بعـد السـداد، سـتظهر مباشــرة رسـالة قبـول التسـجيل فــي الـدورة المختـارة

> تنويه في حال عـدم وجـود ملـف فـــي البوابــــة ستظــهر رســالة طلـب بتســجيل جديــد لاستـكمال الطلــب

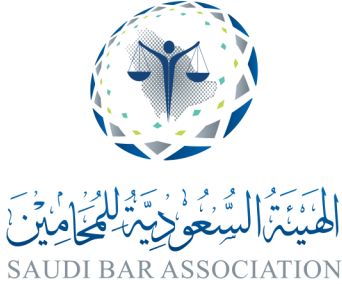

10

## عند اكتمال التسجيل

## سيتم إرسال تذكرة الدخول للدورة التدريبية عبر البريد الإلكتروني

|      | التذكرة |                              |  |  |  |
|------|---------|------------------------------|--|--|--|
|      |         | عضو الهيئة السعودية للمحامين |  |  |  |
| حاضر | التاريخ | الحدث                        |  |  |  |
|      |         | الموقع                       |  |  |  |
|      |         |                              |  |  |  |

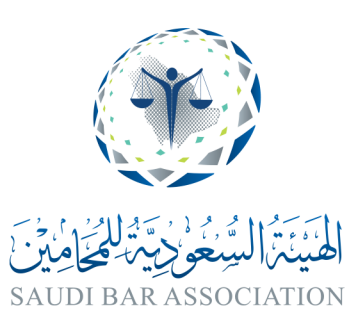

# لتقديم المساعدة والدعم الفني

يمكنكم التواصل عبر واتساب الدعم الفني

#### 0112403333

او عبر الرابط

https://api.whatsapp.com/send?phone=9660112403333

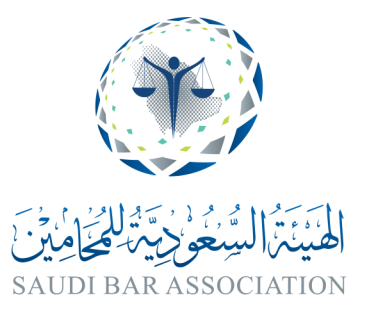